## Comando ALIGN

El comando ALIGN es un comando, básicamente, de la parte de 3D de Auto-CAD. Sin embargo, la utilidad que tiene este comando en la parte de 2D es que permite alinear, y si se quiere escalar, objetos a una referencia conocida.

## Modo de uso del comando.

1°) Tener dibujado el objeto que se quiere "alinear" y la referencia de destino para el objeto.

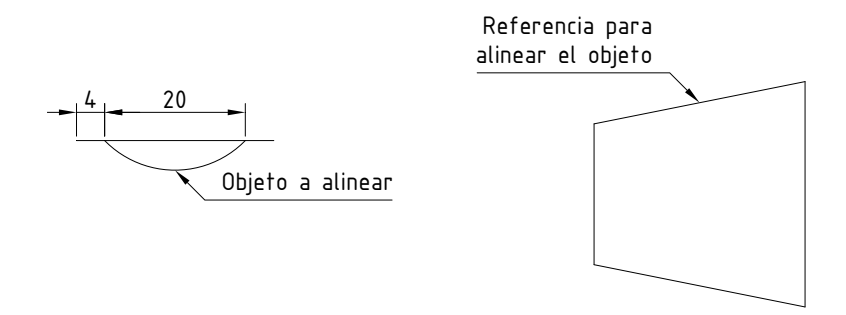

Usar los valores de cotas indicados en la figura para poder acomodar el chavetero. Radio de la circunferencia 14.

2°) Ingresar al comando ALIGN por medio del teclado, escribiendo las letras AL.

3°) Seleccionar el objeto a "alinear" solamente, y apretar ENTER.

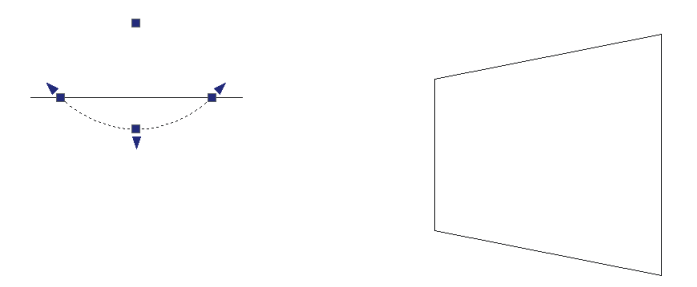

4°) Designar el 1° punto del objeto a "alinear" y marcar el punto de destino. (Ver figura).

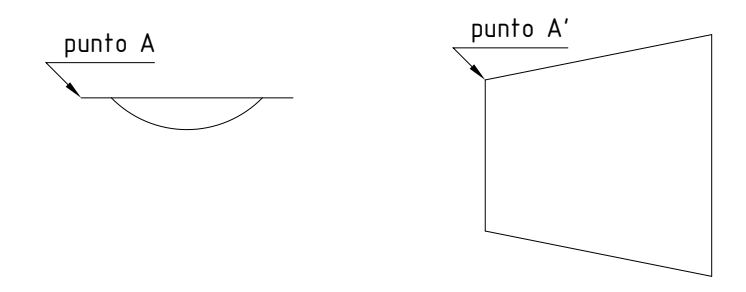

5°) Designar el 2° punto del objeto a "alinear" y marcar el punto de destino. (Ver figura).

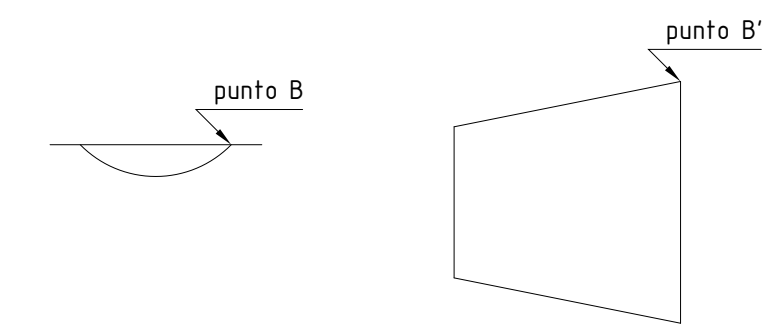

6°) Especificar 3° punto del objeto a "alinear" o <continuar>; en este paso apretar directamente ENTER.

7°) ¿Escalar los objetos a la distancia especificada por los puntos de alineación?; dependiendo de que se esté haciendo se pueden escalar los objetos seleccionados, en nuestro caso la respuesta es NO.

8°) Después de dar la respuesta en el punto anterior, se sale del comando automáticamente y se ve el resultado de la operación. (Ver figura)

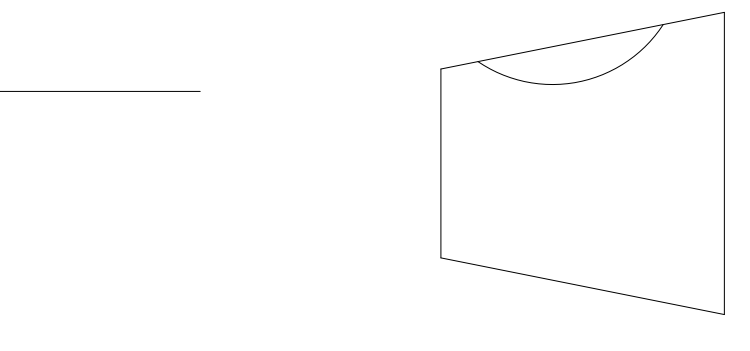